EU\_ARZ

HDD6320

#### Jukebox

### Quick start guide

| EN | Quick start guide             |    |
|----|-------------------------------|----|
| FR | Guide de démarrage rapide     | 8  |
| DE | Kurzanleitung                 | 15 |
| ES | Guía de inicio rápido         | 22 |
|    | Handleiding voor snel gebruik | 29 |
|    | Guida di riferimento rapido   | 36 |
| PO | Início rápido                 | 43 |
| SV | Snabbguide                    | 50 |

| DA | Hurtig start              | 57  |
|----|---------------------------|-----|
| SU | Nopea aloitus             | 64  |
| C  | Rychlý pøehled            | 71  |
| Ð  | Gyors áttekintés          | 78  |
| P  | Krótka instrukcja obsługi | 85  |
| SL | Rýchly prehľad            | 92  |
| RU | Быстрый запуск            | 99  |
| €  | Γρήγορη έναρξη            | 106 |

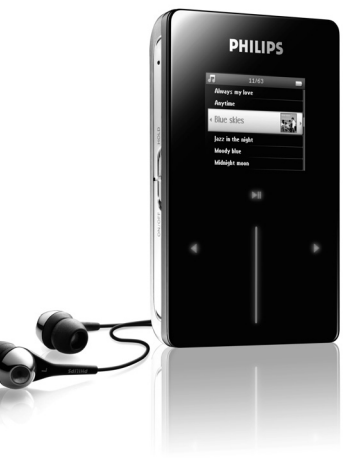

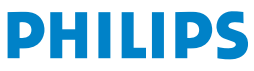

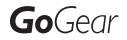

Need help? Besoin d'aide ? Benötigen Sie Hilfe ? Necesita ayuda inmediata ? 1

# Visit/Consulter/Besuche/Visite www.philips.com/support

#### 2 Contact Philips :/ Contacter Philips:/ Kontakt zu Philips:/ Contactar Philips:

| Country     | Helpdesk:                                                          | Tariff / min:     | Keep ready:                                                                                        |
|-------------|--------------------------------------------------------------------|-------------------|----------------------------------------------------------------------------------------------------|
| Österreich  | 0820 901115                                                        | €0.20             | Das Kaufdatum. Modellnummer<br>und Seriennummer                                                    |
| Belgique    | 070 253 010                                                        | € 0.17            | La date d'achat la référence et<br>le numéro de série du produit                                   |
| Canada      | 1-800-661-6162 (Francophone)<br>1-888-744-5477 (English / Spanish) | Free              | Date of Purchase. Model<br>number and Serial number                                                |
| Danmark     | 3525 8761                                                          | Local tariff      | Forbrugeren's indkøbsdato,<br>type/model-og serienummer                                            |
| Suomi       | 09 2290 1908                                                       | Paikallinen hinta | Ostopäivä ja tarkka mallinumero<br>ja sarjanumero                                                  |
| France      | 08 9165 0006                                                       | € 0.23            | La date d'achat la référence et<br>le numéro de série du produit                                   |
| Deutschland | 0180 5 007 532                                                     | € 0.12            | Das Kaufdatum. Modellnummer<br>und Serial nummer                                                   |
| Ελληνικά    | 0 0800 3122 1223                                                   | δωρε-ν            | Την ημερομηνία αγοράς και Τον<br>ακριβή κωδικό μοντέλου και Τον<br>αριθμό σειράς του προϊόντος σας |
| Ireland     | 01 601 1161                                                        | Local tariff      | Date of Purchase. Model<br>number and Serial number                                                |
| Italia      | 199 404 042                                                        | € 0.25            | La data di acquisto, numero di<br>modello e numero di serie                                        |
| Luxembourg  | 26 84 30 00                                                        | Local tariff      | La date d'achat, la référence et<br>le numéro de série du produit                                  |
| Nederland   | 0900 0400 063                                                      | € 0.20            | De datum van aankoop,<br>modelnummer en serienummer                                                |
| Norge       | 2270 8250                                                          | Local tariff      | Datoen da du kjøpte produktet<br>& modellnummer & serienummeret                                    |
| Portugal    | 2 1359 1440                                                        | Local tariff      | A data de compra, número do<br>modelo e número de série                                            |
| Españal     | 902 888 785                                                        | € 0.15            | Fecha de compra e número<br>del modelo e número de serie                                           |
| Sweden      | 08 632 0016                                                        | Local tariff      | Inköpsdatum, modellnummer<br>och serienummer                                                       |
| Schweiz     | 02 2310 2116                                                       | Local tariff      | Das Kaufdatum und Modellnummer<br>und Seriennummer                                                 |
| UK          | 0906 1010 017                                                      | £0.15             | Date of Purchase, Model<br>number and Serial number                                                |
| USA         | 1-888-744-5477                                                     | Free              | Date of Purchase, Model<br>number and Serial number                                                |

## **Obsah krabice**

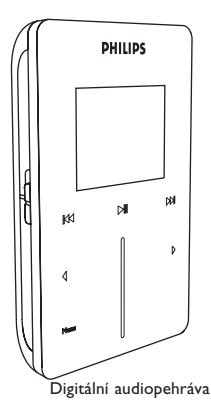

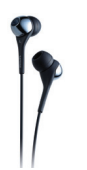

Sluchátko (dodáván se 3 různými velikostmi gumových krytek)

Evropa a ostatní oblasti: Disk CD-ROM s aplikací Windows Media Player, Philips Device Manager, modulem plug-in zařízení Philips, uživatelskou příručkou, výukovými programy a s odpověďmi na časté dotazy

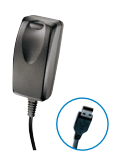

Kombinovaný kabel nabíječky / USB

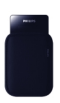

Ochranné pouzdro

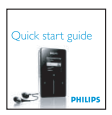

Struná instalaní píruka

#### Co ješt potebujete

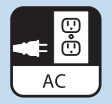

Elektrická zásuvka

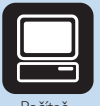

Počítač

#### Poíta vybavený:

operacní systém Windows® XP (s aktualizací SP1 nebo vyšší) procesor třídy Pentium 300 MHz nebo vyšší 128 MB paměti RAM 500 MB volného místa na disku port USB připojení k Internetu prohlížeč Microsoft Internet Explorer 6.0 nebo vyšší

# **PIPOJENÍ**

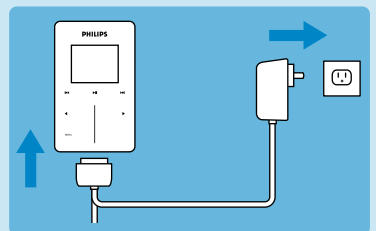

 Připojte dodaný vícenapětový adaptér/nabíječku do zdířky DC-ln na spodní straně přehrávače a připojte druhý konec do standardní elektrické zásuvky.

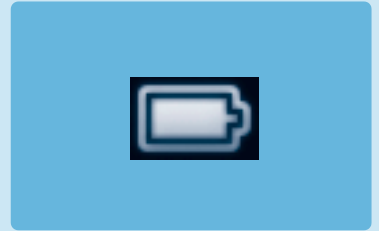

- Při prvním nabíjení se baterie zcela nabije během 4 hodin; při rychlém nabíjení se baterie během jedné hodiny nabije na 70 %.
- Pehráva je pln nabitý, když se animace nabíjení zastaví a zobrazí se výše uvedená ikona.

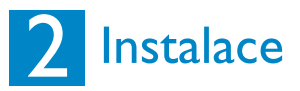

- I. Vložte disk CD dodaný s tímto výrobkem do jednotky CD ROM v počítači PC.
- Pokud se instalační program nespustí automaticky, pomocí nástroje Prùzkumík Windows vyhledejte v obsahu disku CD soubor programu s koncovkou .exe a poklepáním jej spusťte.
- Podle zobrazených pokynů nainstalujte aplikaci Windows Media Player (včetně nezbytných modulů plug-in) a Philips Device Manager.
- 4. Po dokončení instalace softwaru bude pravděpodobně třeba restartovat počítač.

#### Přenášení

Ujistěte se, že jste instalovali Philips Device Plug-in z přiloženého CD. Bez instalace Philips Device Plug-in nelze přenést obrázky na přehrávač.

- I. Pipojte pehráva k poítai.
- 2. Spusťte aplikaci Windows Media Player.
- Chcete-li zobrazit tuto obrazovku, zvolte položku Manual (Ručně). (Rovněž můžete provést automatickou synchronizaci. Pokyny jsou uvedeny uživatelské příručce na disku CD).
- Vyberte kartu Synchronizace. V rozevírací nabídce v pravém podokně vyberte jako cílovou položku Philips nebo Philips GoGear. Pokud se nenacházejí v tomto seznamu, stisknutím klávesy FS zaktualizujte zobrazení a akci zopakujte.

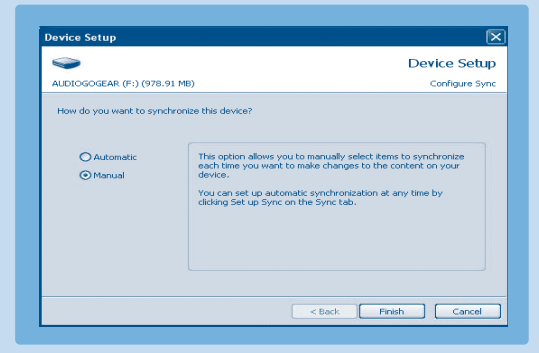

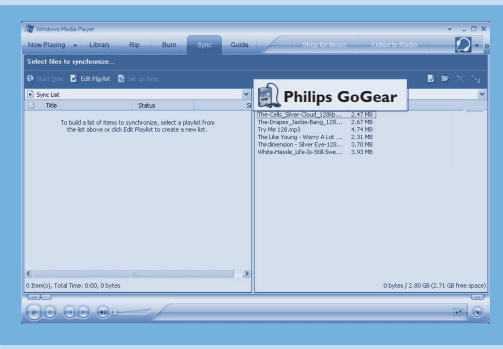

 Klepnutím na kartu Knihovna přejděte do knihovny médií.
Klepnutím oznate skladbu/obrázek, které chcete zkopírovat. Klepnte pravým tlaítkem myši na položku a vyberte píkaz Pidat do > Seznam synchronizace.

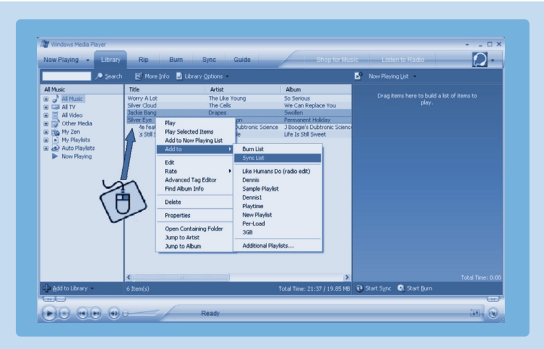

- Nebo petáhnte skladbu/obrázek do seznamu Seznam synchronizace v pravém podokn. Klepnutím na tlaítko Spustit synchronizaci zahájíte synchronizaci. Zobrazí se indikátor prbhu.
- Po skončení přenosu můžete přehrávač odpojit od počítače.

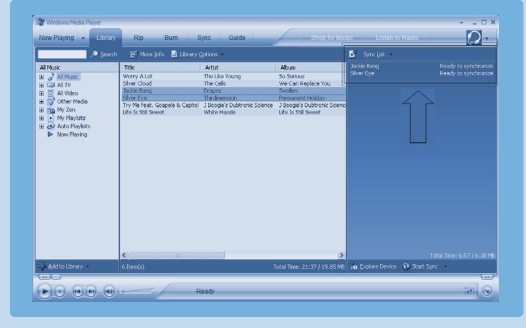

Další informace a tipy pro penášení hudby a obrázk prostednictvím aplikace **Windows Media Player** jsou uvedeny v uživatelské píruce na dodaném disku CD.

## 3 Zábava

#### Zapnout a pehrávat

- Chcete-li přehrávač zapnout, stiskněte a podržte přepínač ON/OFF HOLD v poloze ON/OFF po dobu 3 sekund, dokud se přehrávač nezapne.
- Pomocí SVISLÉHO DOTYKOVÉHO PRUHU procházejte hlavní nabídku.
- Stisknutím tlaítka > vyberte položku Hudba, Obrázky, Nahrávky nebo Nastavení.
- 4. ▲ a ▶ Pomocí SVISLÉHO DOTYKOVÉHO PRUHU a tlaítek
  ▲ a ▶ procházejte skladby
- Po vyhledání skladby nebo nahrávky, kterou chcete pehrát, stisknte tlaítko
  II.

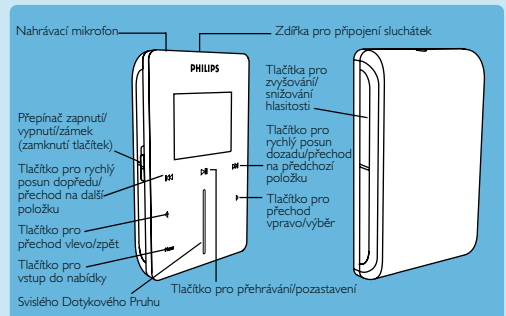

#### Používání SVISLÉHO DOTYKOVÉHO PRUHU

Tento přehrávač je vybaven dotykovými ovládacími prvky, které reagují na dotyk prstů. SVISLý DOTYKOVÝ PRUH (viz obrázek) slouží k procházení seznamů. Reaguje na následující pohyby prstů.

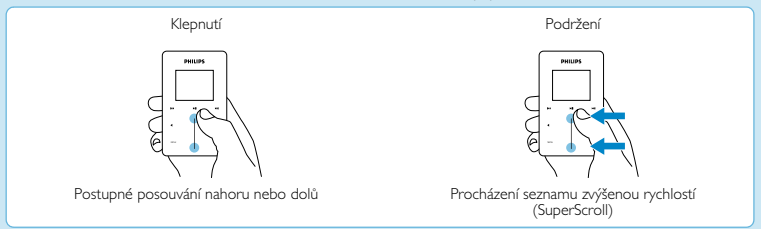

| Posouvání           | Rychlé posouvání                                                                   | Klepnte uprosted            |
|---------------------|------------------------------------------------------------------------------------|-----------------------------|
| Procházení seznamem | Procházení se zrychlí podobně jako kolo<br>(setrvačník) a potom postupně zpomaluje | Ukončíte procházení seznamu |

|         | То                                      | Postup                                                                                                    |
|---------|-----------------------------------------|----------------------------------------------------------------------------------------------------|
| Obecné  | Zapnutí a vypnutí napájení              | Stisknte a podržte pepína ON/OFF HOLD v poloze ON/OFF po<br>dobu pibližn 3 sekundy                                                                                                    |
|         | Procházení seznamem                     | Použijte SVISLÝ DOTYKOVÝ PRUH                                                                                                    |
|         | Vybrat                                  | Stisknte tlaítko 🕨                                                                                                    |
|         | Pejít zpt                               | Stisknte tlaítko ┥                                                                                                    |
|         | Pístup do nabídky možností              | Stisknte tlaítko MENU                                                                                                    |
|         | Pejít zpt do knihovny a procházet       | Stisknte tlaítko ┥                                                                                                    |
| Hudba   | Pehrát/pozastavit hudbu                 | Stisknte tlaítko 📲                                                                                                    |
|         | Pejít na další skladbu                  | Stisknte tlaítko 🍽                                                                                                    |
|         | Pejít na pedchozí skladbu               | Stisknte tlaítko 🛤                                                                                                    |
|         | Pidat skladbu mobilního<br>seznamu stop | Vyberte nebo pehrajte skladbu, stisknte tlaítko <b>MENU</b><br>a vyberte píkaz <b>Pidat do mobilního seznamu stop</b>                                                                                                    |
|         | Vymazat stopy                           | Vymazat stopy z přehrávače pomocí Windows Media Player. Připojte<br>přehrávač k počítači. Zvolte písně, které byste chtěli z přehrávače<br>vymazat v položkách na panelu zařízení. Stiskněte klávesu Delete na<br>klávesnici počítače. |
| Obrázky | Spuštní prezentace                      | Stisknte tlaítko MENU, vyberte píkaz Spustit prezentaci a stisknte tlaítko ►                                                                                                    |
|         | Ukonení prezentace                      | Stisknte tlaítko ◀                                                                                                    |

## Odstraňování problémů

#### Jak resetovat pehráva?

Dojde-li k zamrznutí přehrávače (což je velice nepravděpodobné), neztrácejte hlavu. Jednoduše posuňte a podržte přepínač oN/OFF HOLD do polohy ON/OFF a současně stiskněte tlačítko VOLUME +. Podržte, dokud se přehrávač nevypne.

#### Jak opravit tento pístroj?

V případě chyby zařízení připojte přehrávač k počítači a pomocí programu Philips Device Manager přehrávač resetujte.

- 1. Spustte program Philips Device Manager z umístění Start > Programy > Philips Device Manager.
- 2. Vyberte toto zařízení.
- 3. Klepněte na kartu Repair (Opravit).
- 4. Klepněte na tlačítko Repair (Opravit).
- 5. Po dokončení obnovení klepněte na tlačítko OK a odpojte přehrávač.
- 6. Zobrazí se zpráva Updating firmware (Probíhá aktualizace firmwaru).
- 7. Po restartování můžete přehrávač znovu používat.

## Potebujete pomoc?

#### Uživatelská píruka

Viz uživatelská píruka na disku CD.

#### Nápovda online

www.philips.com/support

#### Zaregistrujte tento výrobek

Chcete-li získat přístup k aktualizacím zdarma, důrazně doporučujeme tento výrobek zaregistrovat. Chcete-li tento výrobek zaregistrovat, přihlaste se na webu www.philips.com/register, abychom vás mohli informovat ihned, jakmile budou k dispozici nové aktualizace.

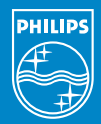

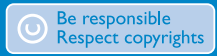

Specifications are subject to change without notice. Trademarks are the property of Koninklijke Philips Electronics N.V. or their respective owners 2005 © Koninklijke Philips Electronics N.V. All rights reserved.

> www.philips.coi 8240 410 0411

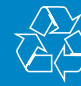

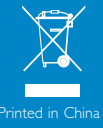